In deze handleiding proberen we u de stappen uit te leggen hoe u dagen kan reserveren voor uw kindje in de vakantieopvang Kinderclub Kallo of Speelclub Beveren.

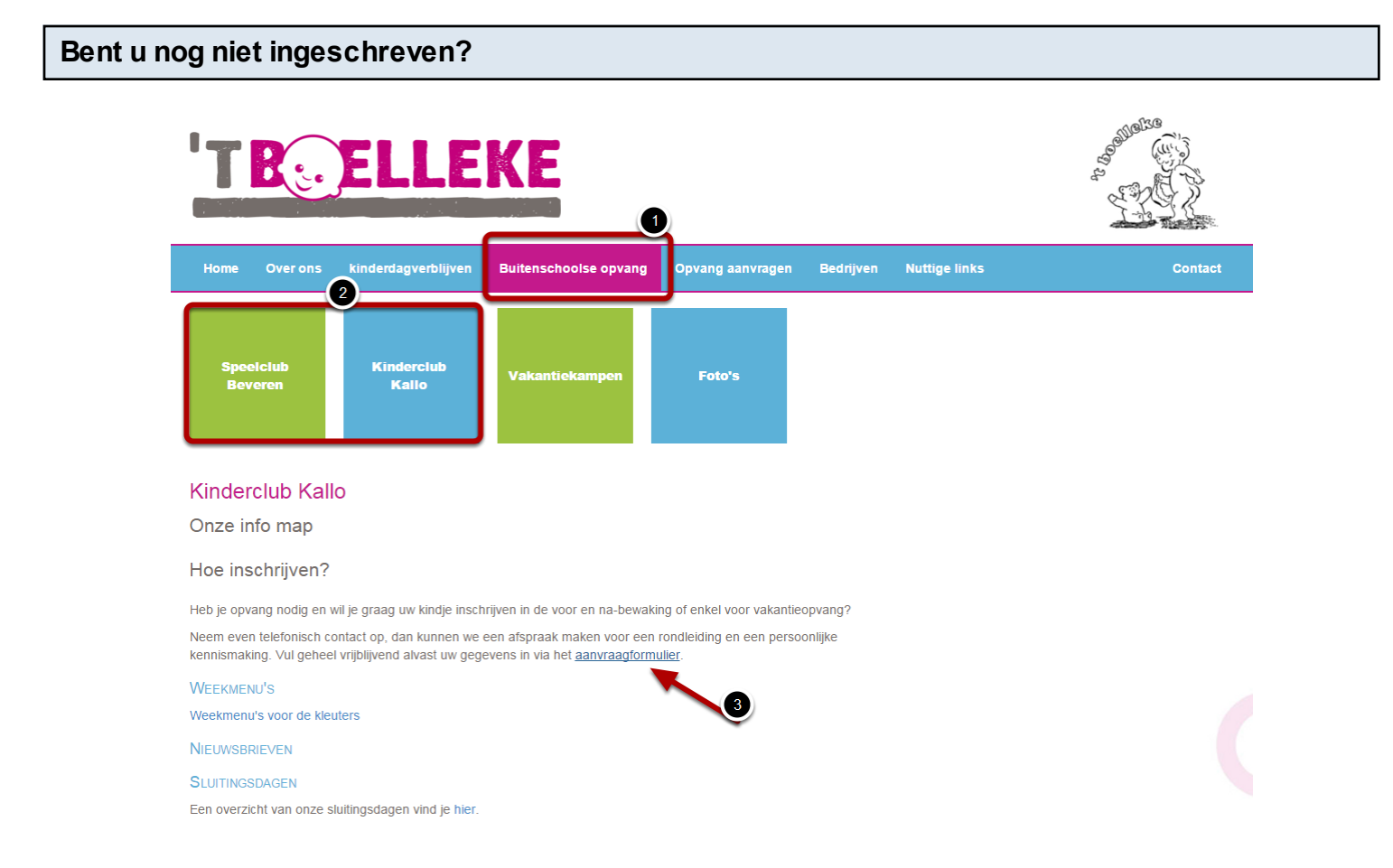

Ga naar de website <u>www.tboelleke.be</u> kies buitenschoolse opvang (1) en kies op deze pagina een van de locaties waarvoor u zich wilt inschrijven (2), klik op de link voor het aanvraagformulier (2), vul het formulier zo volledig mogelijk in en klik onderaan op de knop "verzenden". U kan ook een e-mail sturen naar info@p-u-k.be om een afspraak te maken of ons telefonisch contacteren op een van de vermelde telefoonnummers op de website.

|                                                                                                    | Contraction of the second |
|----------------------------------------------------------------------------------------------------|---------------------------|
| Home Over ons kinderdagverblijven Buitenschoolse opvang Opvang aanvragen Bedrijven Nuttige links                                                                                                    | Contact                   |
| 2<br>Kinderdagverblijven<br>Buitenschoolse<br>opvang                                                                                                    |                           |
| Buitenschoolse opvang                                                                                                    |                           |
| Speelclub Beveren                                                                                                    |                           |
|                                                                                                    |                           |
| INSCHRUVNISSERFOCEDURE<br>Heb je opvang nodig en wil je graag uw kindje inschrijven in de voor en na-bewaking of enkel voor vakantieopvang?<br>Neem even telefonisch contact op, dan kunnen we een afspraak maken voor een rondleiding en een persoonlijke<br>kennismaking. |                           |
| Kik hier voor het aanvraagformulier.                                                                                                    |                           |
| -<br>Wil je weten wat we allemaal doen in de vakantie? Klik dan hier.                                                                                                    |                           |
|                                                                                                    |                           |
| Dagen reserveren kan je op deze pagma.                                                                                                    |                           |
| Kinderclub Kallo                                                                                                    |                           |
| INSCHRUIVINGSPROCEDURE                                                                                                    |                           |
| Heb je opvang nodig en wil je graag uw kindje inschrijven in de voor en na-bewaking of enkel voor vakantieopvang?<br>Neem even telefonisch contact op, dan kunnen we een afspraak maken voor een rondleiding en een persoonlijke<br>kennismaking.                           |                           |
| Klik hier voor het aanvraagformulier.                                                                                                    |                           |
| Wil je weten wat we allemaal doen in de vakantie? Klik dan hier.                                                                                                    |                           |
| Dagen reserveren?                                                                                                    |                           |
| Dagen reserveren kan je op deze pagina.                                                                                                    |                           |

Ga naar de website <u>www.tboelleke.be</u> kies opvang aanvragen (1) en kies op deze pagina "buitenschoolse opvang" (2), kies de locatie waar u dagen wenst te reserveren/aan te vragen (3) en klik op de link naar de pagina waar u zich kan aanmelden met uw gebruikersnaam, login of klantnummer en uw wachtwoord (4).

## Opvangdagen aanvragen met uw login gegevens

| nformatie:                                                                                     |                                  |
|------------------------------------------------------------------------------------------------|----------------------------------|
| Beste ouder,                                                                                   |                                  |
| /ia deze website kan u zelf opvangmogelijkheden aanvragen.                                     | Ik heb reeds een<br>klantnummer: |
| Nvorens u gebruik kan maken van deze toepassing, dient u zich eerst te laten<br>egisteren bij: | Klantnummer:<br>Kyano            |
| Speelclub Boelleke                                                                             | Wachtwoord:                      |
| Casteeldreef 63                                                                                | 2                                |
| 120 Beveren                                                                                    | <u> </u>                         |
| 1                                                                                              |                                  |

U komt nu op een pagina waar u kan inloggen met uw persoonlijke logingegevens, in het 1ste veld vult u de voornaam in van uw oudste ingeschreven kind (hoofdlettergevoelig) (1), als wachtwoord gebruikt u de geboortedatum van dit kind, u gebruik de volgende structuur: jjjjmmdd

ZONDER punten of leestekens tussen de cijfers (bijvoorbeeld 20131224) (2), klik daarna op aanmelden.

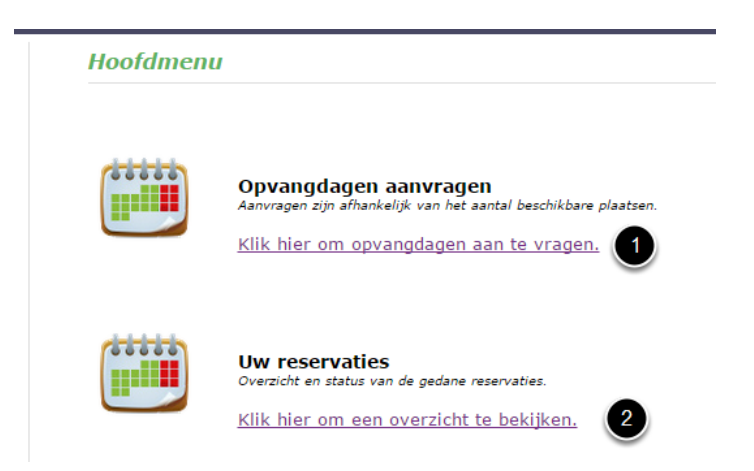

Kies op deze pagina of u opvangdagen wil aanvragen (1) of uw reeds gemaakte reservaties wil bekijken (2).

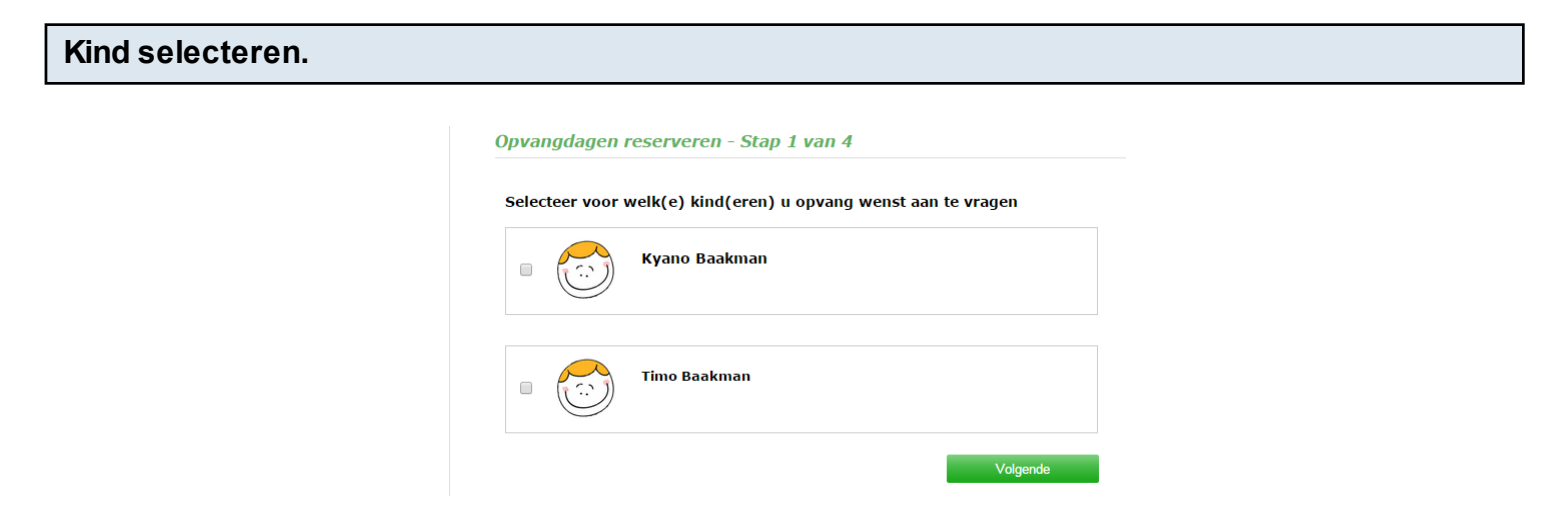

Indien u koos om opvangdagen aan te vragen kan u nu 1 of meerdere van uw ingeschreven kinderen selecteren, na selectie klikt u op "volgende"

## Opvangdagen aanvragen - Stap 2 van 4

## Hoe gaat u te werk?

- 1. Duid de dagen aan waarvoor u opvang wenst aan te vragen. Indien er geen vakje beschikbaar is, is deze dag volzet.
- 2. Na het aanvinken van de dagen, klikt u op 'opslaan'.
- 3. Wenst u reeds voor meerdere maanden opvangdagen aan te vragen, klik dan op 'volgende maand'.
- 4. Nadat u alle opvangdagen heeft aangevraagd en opgeslagen, klik op 'volgende'

|                                      | Kya                | ano              | Ba                   | akn                  | nan          | 1                   |                      |               | Dat<br>Gro                          | um<br>ep:             | :                  |                | [               | 201<br>lage                    | 5/02<br>ere s            | - fel<br>choo    | brua<br>ol (ki | ri<br>ndei    | ▼<br>rclub   | ) 🔻               |              |         |         |         |                 |                 |                 |                |          |
|--------------------------------------|--------------------|------------------|----------------------|----------------------|--------------|---------------------|----------------------|---------------|-------------------------------------|-----------------------|--------------------|----------------|-----------------|--------------------------------|--------------------------|------------------|----------------|---------------|--------------|-------------------|--------------|---------|---------|---------|-----------------|-----------------|-----------------|----------------|----------|
|                                      | Ор                 | var              | ıgd                  | lag                  | en           | vo                  | or                   | Fel           | bru                                 | ari                   | in                 | lag            | ere             | e so                           | cho                      | ol               | (ki            | nde           | ercl         | ub)               | )            |         | ſ       |         |                 |                 |                 |                |          |
|                                      |                    | Z                | м                    | D                    | w            | D                   | V                    | Z             | Z                                   | M                     | D                  | W              | D               | V                              | Z                        | Z                | M              | D             | W            | D                 | V            | Z       | 2       |         | V00             | mic             | Juaé            | 9              |          |
| Ochtend                              |                    | 1                | 2                    | 3                    | 4            | Э                   | 6                    |               | 8                                   | 9                     | 10                 | 11             | 12              | 13                             |                          | 2                | 16             | 1/            | 18           | 19                | 20           | 21      | 25      |         |                 |                 |                 |                | -        |
| Middag                               |                    |                  |                      |                      |              |                     |                      |               |                                     |                       |                    |                |                 |                                |                          | -                |                |               |              |                   |              | -       |         |         | mic             | Idad            | ıma             | al             |          |
| Avond                                |                    |                  |                      |                      |              |                     |                      |               |                                     |                       |                    |                |                 |                                |                          |                  |                |               |              |                   | 9            |         | ٦       |         |                 |                 | ,               |                |          |
|                                      |                    |                  |                      |                      |              |                     |                      |               |                                     |                       |                    |                |                 |                                |                          |                  |                |               |              |                   |              | ∖       | C       |         |                 | _               | _               | _              |          |
| Vorige                               | maano              | ł                |                      |                      |              |                     |                      |               |                                     |                       |                    |                |                 |                                |                          |                  |                | 3             | )            |                   |              |         | Y.      |         | Na              | nid             | dag             |                |          |
|                                      |                    |                  |                      |                      |              |                     |                      |               |                                     |                       |                    |                |                 |                                |                          |                  |                | -             |              |                   |              |         | C       | _       | _               | _               | _               | _              | <u> </u> |
|                                      |                    |                  |                      |                      |              |                     |                      |               |                                     |                       |                    |                |                 |                                |                          |                  |                |               |              |                   |              |         |         |         |                 |                 |                 |                |          |
|                                      |                    |                  |                      |                      |              |                     |                      |               |                                     |                       |                    |                |                 |                                |                          |                  |                |               |              |                   |              |         |         |         |                 |                 |                 |                |          |
|                                      |                    |                  |                      |                      |              |                     |                      |               |                                     |                       |                    |                |                 |                                |                          |                  |                |               |              |                   |              |         |         |         |                 |                 |                 |                |          |
|                                      | Tin                | 10 F             | laa                  | km                   | an           |                     |                      |               | Dat                                 | um                    | :                  |                |                 | 201                            | 5/02                     | - fel            | brua           | ri            | •            |                   |              |         |         |         |                 |                 |                 |                |          |
|                                      | Tin                | 10 E             | Baa                  | kma                  | an           |                     |                      |               | Dat<br>Gro                          | um<br>ep:             | :                  |                |                 | 201<br>kleu                    | 5/02<br>Iters            | - fel            | brua           | ri            | T            | •                 | ]            |         |         |         |                 |                 |                 |                |          |
|                                      | Tin                | 10 E             | 3aa                  | kma                  | an           |                     |                      |               | Dat<br>Gro                          | um<br>ep:             | :                  |                | [               | 201<br>kleu                    | 5/02<br>Iters            | - fel            | brua           | ri            | •            | •                 | ]            |         |         |         |                 |                 |                 |                |          |
|                                      | Tin<br>Op          | 10 E<br>Var      | Baa                  | kmi<br>lag           | an<br>en     | VO                  | or                   | Fel           | Dat<br>Gro                          | um<br>ep:<br>ari      | in                 | kle            | ute             | 201:<br>kleu                   | 5/02<br>iters            | - fel            | brua           | ri            | •            | T                 | ]            |         |         |         |                 |                 |                 |                |          |
|                                      | Tin<br>Op          | io E<br>var<br>z | Baa<br>ngđ<br>M      | kma<br>lag           | en<br>w      | VO                  | or  <br>v            | Fel           | Dat<br>Gro<br>b <b>ru</b><br>z      | ep:<br>ari            | in<br>D            | kle<br>w       | ute             | 201<br>kleu<br>ers<br>v        | 5/02<br>iters            | - fel            | brua<br>M      | D             | •<br>w       | ▼<br>D            | ]<br>V       | Z       | Z       | M       | D               | w               | D               | v              | Z        |
|                                      | Tin<br>Op          | var<br>z         | Baa<br>ngd<br>M<br>2 | kma<br>lag<br>D<br>3 | en<br>w      | <b>VO</b><br>D<br>5 | or<br>v<br>6         | Fel<br>z<br>7 | Dat<br>Gro<br>b <b>ru</b><br>z      | um<br>ep:<br>ari<br>м | :<br>in<br>D<br>10 | kle<br>w<br>11 | ute<br>D<br>12  | 201<br>kleu<br>ers<br>v<br>13  | 5/02<br>iters<br>z<br>14 | - fel<br>z<br>15 | M<br>16        | ri<br>D<br>17 | •<br>w<br>18 | ▼<br>D<br>19      | )<br>V<br>20 | Z<br>21 | Z<br>22 | M<br>23 | D<br>24         | W<br>25         | D<br>26         | V<br>27        | Z<br>28  |
| Ochtend<br>Middag                    | Tin<br>Op          | var<br>z<br>1    | Baa<br>ngđ<br>M<br>2 | kma<br>lag<br>J<br>3 | en<br>w<br>4 | VO<br>D<br>5        | <b>or</b><br>v<br>6  | Fel<br>z<br>7 | Dat<br>Gro<br>Dru<br>z<br>8         | um<br>ep:<br>ari<br>м | in<br>D<br>10      | kle<br>w       | ute<br>D<br>12  | 201<br>kleu<br>ers<br>v<br>13  | 5/02<br>Iters<br>Z<br>14 | - fel<br>Z<br>15 | M<br>16        | D<br>17       | •<br>w<br>18 | V<br>D<br>19      | V<br>20      | Z<br>21 | Z<br>22 | M<br>23 | D<br>24         | W<br>25         | D<br>26         | V<br>27        | Z<br>28  |
| Ochtend<br>Middag<br>Avond           | Tin<br>Op          | var<br>z         | 3aa<br>ngd<br>M<br>2 | kma<br>lag<br>D<br>3 | en<br>w<br>4 | <b>VO</b><br>D<br>5 | or<br>v<br>6         | Fel<br>z<br>7 | Dat<br>Gro<br>Dru<br>z<br>8         | um<br>ep:<br>аri<br>м | :<br>in<br>D<br>10 | kle<br>w       | ute<br>D<br>12  | 201<br>kleu<br>ers<br>v<br>13  | 5/02<br>Iters<br>z<br>14 | - fel<br>Z<br>15 | M<br>16        | ri<br>D<br>17 | •<br>18      | •<br>D<br>19      | V<br>20      | Z<br>21 | Z<br>22 | M<br>23 | D<br>24         | W<br>25         | D<br>26         | V<br>27        | Z<br>28  |
| Ochtend<br>Middag<br>Avond           | Tin<br>Op          | var<br>z<br>1    | Baa<br>ngd<br>∞      | kma<br>D<br>3        | en<br>w<br>4 | <b>VO</b><br>D<br>5 | V<br>6               | Fel<br>z<br>7 | Dat<br>Gro<br>bru<br>z<br>8         | ep:<br>ari<br>м       | :<br>D<br>10       | kle<br>w       | D<br>12         | 201:<br>kleu<br>ers<br>v<br>13 | 5/02<br>iters<br>z<br>14 | - fel<br>Z<br>15 | M<br>16        | ri<br>D<br>17 | V<br>18      | •<br>D<br>19<br>0 | V<br>20      | Z<br>21 | Z<br>22 | M<br>23 | D<br>24         | W<br>25         | D<br>26         | V<br>27        | Z<br>28  |
| Ochtend<br>Middag<br>Avond           | Tin<br>Op<br>maand | var<br>z<br>1    | Baa<br>ngd<br>2      | kma<br>lag<br>J<br>3 | en<br>w<br>4 | <b>VO</b><br>D<br>5 | <b>or</b><br>V<br>6  | Fel<br>Z<br>7 | Dat<br>Gro<br>Dru<br>z<br>8         | ari<br>9              | in<br>D<br>10      | kle<br>w       | 2010<br>D<br>12 | 2011<br>kleu<br>ers<br>v<br>13 | 5/02<br>iters<br>z<br>14 | - fel<br>Z<br>15 | M<br>16        | ri<br>D<br>17 | V<br>18      | •<br>D<br>19<br>0 | V<br>20      | 2<br>21 | Z<br>22 | M<br>23 | D<br>24<br>Vol- | W<br>25         | D<br>26<br>de m | <b>V</b><br>27 | Z<br>28  |
| Ochtend<br>Middag<br>Avond<br>Vorige | Tin<br>Op<br>maand | var<br>z<br>1    | 3aa<br>ngd<br>M<br>2 | kma<br>D<br>3        | en<br>w<br>4 | <b>VO</b><br>D<br>5 | 0 <b>r</b><br>V<br>6 | Fel<br>z<br>7 | Dat<br>Gro<br>Z<br>8                | ari<br>9              | in<br>D<br>10      | kle<br>w       | D<br>12         | 2013<br>kleu<br>ers<br>v<br>13 | 5/02<br>iters<br>z<br>14 | - fel<br>z<br>15 | M<br>16        | ri<br>D<br>17 | V<br>18      | •<br>D<br>19      | V<br>20      | Z<br>21 | Z<br>22 | M<br>23 | D<br>24<br>Vol  | W<br>25<br>geno | D<br>26<br>de m | V<br>27        | Z<br>28  |
| Ochtend<br>Middag<br>Avond<br>Vorige | Tin<br>Op<br>maano | var<br>z<br>1    | 3aa<br>M<br>2        | kma<br>lag<br>J<br>3 | en<br>w<br>4 | <b>VO</b><br>D<br>5 | or<br>V<br>6         | Fel<br>z<br>7 | Dat<br>Gro<br>D <b>ru</b><br>Z<br>8 | ari                   | in<br>D<br>10      | kle<br>w<br>11 | eute<br>D<br>12 | 201:<br>kleu<br>ers<br>v<br>13 | 5/02<br>Iters<br>z<br>14 | - fel<br>Z<br>15 | M<br>16<br>0   | D<br>17       | V<br>18      | •<br>19           | V<br>20      | Z<br>21 | Z<br>22 | M<br>23 | D<br>24         | W<br>25<br>geno | D<br>26<br>de m | V<br>27        | Z<br>28  |
| Ochtend<br>Middag<br>Avond<br>Vorige | Tin<br>Op<br>maano | var<br>z<br>1    | 3aa<br>M<br>2        | kma<br>D<br>3        | en<br>w<br>4 | <b>VO</b><br>D<br>5 | 0 <b>r</b><br>V<br>6 | Fel<br>z<br>7 | Dat<br>Gro<br>Z<br>8                | ari<br>м              | in<br>D<br>10      | kle<br>w       | D<br>12         | 2013<br>kleu<br>v<br>13        | 5/02<br>iters<br>z<br>14 | - fel            | M<br>16<br>0   | ri<br>D<br>17 | V<br>18<br>0 | <b>D</b><br>19    | V<br>20      | Z<br>21 | z<br>22 | M<br>23 | D<br>24<br>Vol  | W<br>25<br>geno | D<br>26<br>de m | v<br>27        | Z<br>28  |

Kies bij elk kind de maand waarin u dagen wil aanvragen en de groep waarin uw kind zit (1), vink de dagen aan waarop u graag opvang wenst aan te vragen (2) en houd rekening met het volgende: Voor een halve dag in de voormiddag selecteert u ENKEL het bovenste vakje, voor een halve dag in de namiddag selecteert u ENKEL het onderste vakje, wenst u een volledige dag opvang, selecteer dan het bovenste en het onderste vakje, <u>wenst u een warme maaltijd, selecteer</u> <u>dan ook het middelste vakje</u>. na selectie van de dagen voor uw kind(eren) zal de knop OPSLAAN actief worden (3), klik daarop en pas daarna klikt u op de groene knop "volgende"(4)

## Bevestigen van uw aanvraag

| staat op het punt om uw aanvraag door te sturen voor volgende periodes:          Cyano Baakman         agere school         tagere school         16.02.2015 maandag         Voormiddag    PGELET: It is een aanvraag! Afhankelijk van de beschikbare plaatsen,, zal uw aanvraag -dan-niet bevestigd worden. ik op de knop "Bevestigen" als u hiermee akkoord gaat en de aanvraag wil doorsturen. ruk op de knop "Annuleren" om uw aanvraag te annuleren en terug te gaan naar het hoofdmenu. | evestigen                                                                                        |                                                                                                    |                                                                                                    |                                               |
|----------------------------------------------------------------------------------------------------|--------------------------------------------------------------------------------------------------|----------------------------------------------------------------------------------------------------|----------------------------------------------------------------------------------------------------|-----------------------------------------------|
| Cyano Baakman         agere school         agere school         16.02.2015 maandag       Voormiddag         PGELET:         it is een aanvraag! Afhankelijk van de beschikbare plaatsen,, zal uw aanvraag         I-dan-niet bevestigd worden.         ik op de knop "Bevestigen" als u hiermee akkoord gaat en de aanvraag wil doorsturen.         ruk op de knop "Annuleren" om uw aanvraag te annuleren en terug te gaan naar het hoofdmenu.                                               | staat op het punt                                                                                | om uw aanvraag door te sturen                                                                                       | voor volgende periodes:                                                                               |                                               |
| agere school<br>kinderclub) 16.02.2015 maandag Voormiddag 🕑                                                                                                    | Kyano Baakmar                                                                                    | 1                                                                                                    |                                                                                                    |                                               |
| I <u>PGELET:</u><br>it is een aanvraag! Afhankelijk van de beschikbare plaatsen,, zal uw aanvraag<br>I-dan-niet bevestigd worden.<br>lik op de knop " <b>Bevestigen</b> " als u hiermee akkoord gaat en de aanvraag wil doorsturen.<br>ruk op de knop <b>"Annuleren</b> " om uw aanvraag te annuleren en terug te gaan naar het hoofdmenu.                                                                                                    | lagere school<br>kinderclub)                                                                     | 16.02.2015 maandag                                                                                                  | Voormiddag                                                                                            | 0                                             |
| it is een aanvraag! Afhankelijk van de beschikbare plaatsen,, zal uw aanvraag<br>I-dan-niet bevestigd worden.<br>lik op de knop "Bevestigen" als u hiermee akkoord gaat en de aanvraag wil doorsturen.<br>ruk op de knop "Annuleren" om uw aanvraag te annuleren en terug te gaan naar het hoofdmenu.                                                                                                    |                                                                                                  |                                                                                                    |                                                                                                    |                                               |
| ruk op de knop " <b>Annuleren</b> " om uw aanvraag te annuleren en terug te gaan naar het hoofdmenu.                                                                                                    | )PGELET:                                                                                         |                                                                                                    |                                                                                                    |                                               |
| ruk op de knop "Annuleren" om uw aanvraag te annuleren en terug te gaan naar het hoofdmenu.                                                                                                    | )PGELET:<br>Dit is een aanvraa<br>Il-dan-niet beves                                              | ag! Afhankelijk van de beschil<br>tigd worden.                                                                      | xbare plaatsen,, zal uw aan                                                                           | vraag                                         |
|                                                                                                    | DPGELET:<br>Dit is een aanvraa<br>Il-dan-niet beves<br>(lik op de knop " <b>B</b> 4              | ag! Afhankelijk van de beschil<br>tigd worden.<br>zvestigen" als u hiermee akkoor                                   | <b>cbare plaatsen,, zal uw aan</b><br>d gaat en de aanvraag wil doo                                   | vraag<br>rsturen.                             |
|                                                                                                    | PGELET:<br>t is een aanvra:<br>-dan-niet beves<br>k op de knop "Be<br>uk op de knop "J           | ngl Afhankelijk van de beschik<br>tigd worden.<br>zvestigen" als u hiermee akkoor<br>Annuleren" om uw aanvraag te a | <b>cbare plaatsen,, zal uw aan</b><br>d gaat en de aanvraag wil doo<br>annuleren en terug te gaan na  | <b>vraag</b><br>rsturen.<br>ar het hoofdmenu. |
|                                                                                                    | DPGELET:<br>Dit is een aanvraa<br>II-dan-niet beves<br>Jik op de knop "Be<br>Yruk op de knop "J  | agi Afhankelijk van de beschil<br>tigd worden.<br>svestigen" als u hiermee akkoor<br>Annuleren" om uw aanvraag te a | <b>dbare plaatsen,, zal uw aan</b><br>d gaat en de aanvraag wil doo<br>innuleren en terug te gaan nai | <b>vraag</b><br>rsturen.<br>ar het hoofdmenu. |
| Terre                                                                                                    | DPGELET:<br>Dit is een aanvraa<br>Il-dan-niet beves<br>(lik op de knop "B4<br>Druk op de knop "J | ag! Afhankelijk van de beschil<br>tigd worden.<br>evestigen" als u hiermee akkoor<br>Annuleren" om uw aanvraag te a | <b>cbare plaatsen,, zal uw aan</b><br>d gaat en de aanvraag wil doo<br>annuleren en terug te gaan nat | vraag<br>rsturen.<br>ar het hoofdmenu.        |

Op de volgende pagina krijgt u een overzicht van de aangevraagde dagen en periodes, om uw aanvraag te bevestigen klikt u op BEVESTIGEN.

| Jw aanvraa     | g werd succes  | vol doorges  | tuurd!       |              |          |
|----------------|----------------|--------------|--------------|--------------|----------|
| J zal een beve | stiging ontvan | gen van zodr | a uw aanvraa | g werd behan | deld.    |
|                |                |              |              |              |          |
|                |                |              |              |              |          |
|                |                |              |              |              |          |
|                |                |              |              |              |          |
|                |                |              |              |              |          |
|                |                |              |              | H            | oofdmenu |

U krijgt nu een meldig dat de aanvraag is doorgestuurd naar de organisator, u ontvangt ook meteen een e-mail van uw aanvraag LET OP!! dit is nog geen bevestiging dat de dagen zijn gereserveerd/goedgekeurd, zodra de organisator uw aanvraag heeft goedgekeurd krijgt u opnieuw een e-mail met de vermelding welke dagen u kind kan komen in de aangevraagde periode.

Wij stellen alles in het werk om zoveel mogelijk op alle aangevraagde dagen opvang aan te bieden, echter zijn wij ook gebonden aan wettelijke voorschriften inzake aantallen van kinderen gelijktijdig aanwezig en willen wij ook een constante kwaliteit aanbieden met onze opvang, het welbehagen van de kinderen komt dan ook steeds op de 1ste plaats!